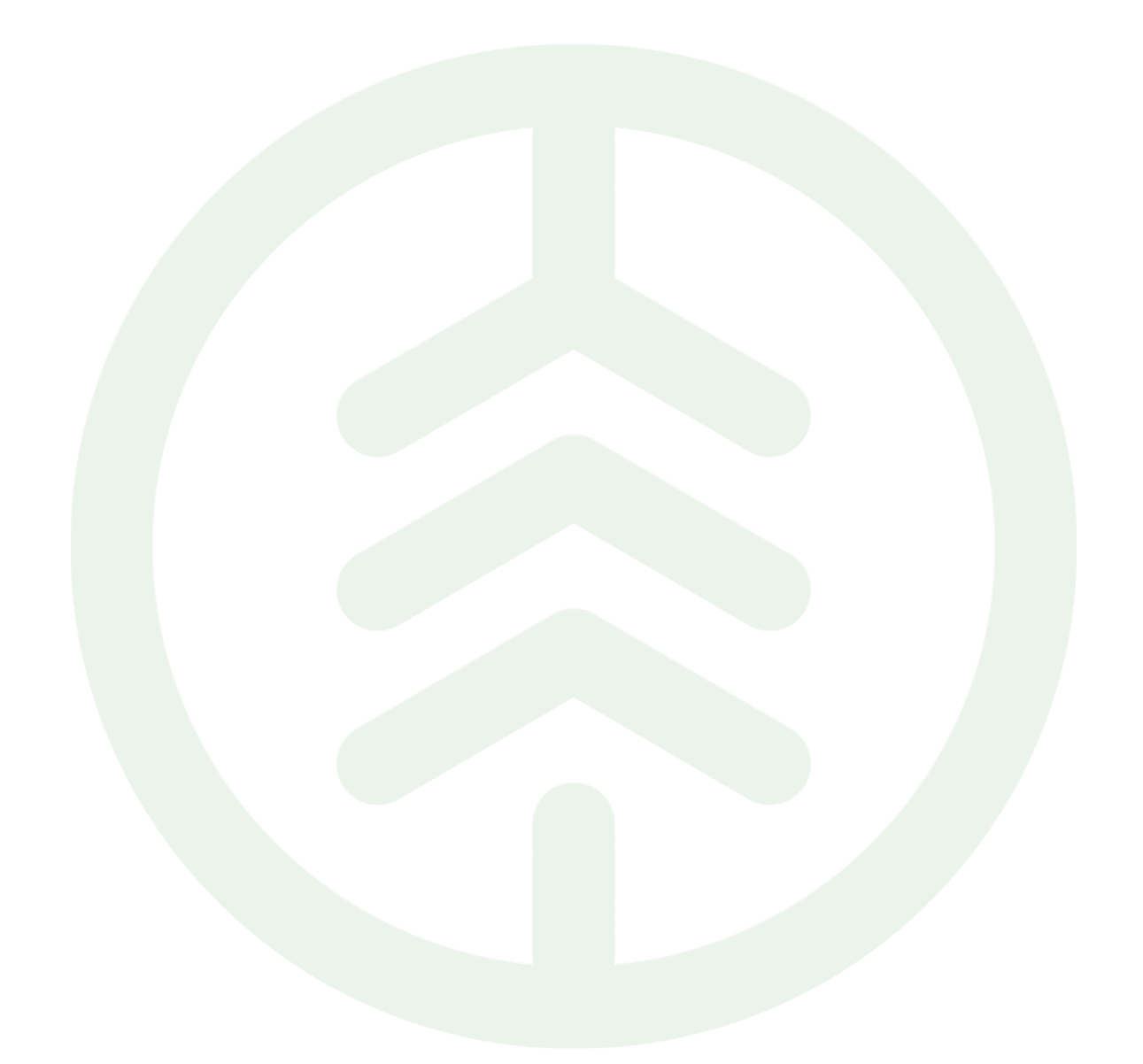

Versionsnummer 1.0

Senast uppdaterad: 2025-04-03

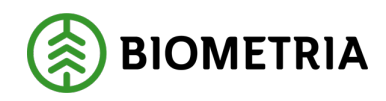

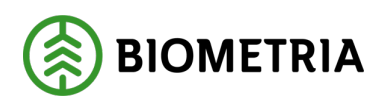

2025-04-03

## Revisionshistorik

Revisionshistoria för instruktionen logga in första gången med ett Biometriakonto.

| Version | Ändring                   | Datum      | Signatur |
|---------|---------------------------|------------|----------|
| 1.0     | Första officiella version | 2025-04-03 | ВЈЈО     |
|         |                           |            |          |

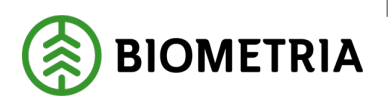

## 1 Inledning

Denna instruktion förutsätter att du har en e-postadress.

## Observera att kontot ska vara personligt och att tvåstegsverifiering krävs för att använda VIOL 3 tjänsterna.

De kontotyper som Biometria stödjer är följande:

- Skol eller företags konto från Microsoft.
  - $\circ$  Office365, EntraID, AzureAD
- Personligt Microsoftkonto.
  - o Outlook.com, hotmail.com och liknande.
- Personligt Googlekonto
  - o Gmail.com
- En annan generell e-postadress.

För att du ska få rätt behörigheter är det viktigt att du använder den e-postadress som behörighetsansvarig på ditt företag eller uppdragsgivare angett när de beställt dina behörigheter.

Kontakta behörighetsansvarig för ditt företag eller din uppdragsgivare om du är osäker på vilken adress som ska användas.

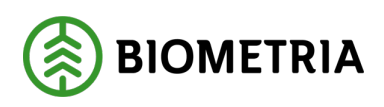

## 2 Logga in första gången

- 1. Surfa till <u>www.biometria.se</u>
- 2. Klicka på "Mina Sidor" och sedan "VIOL 3 Min användare" under VIOL 3.

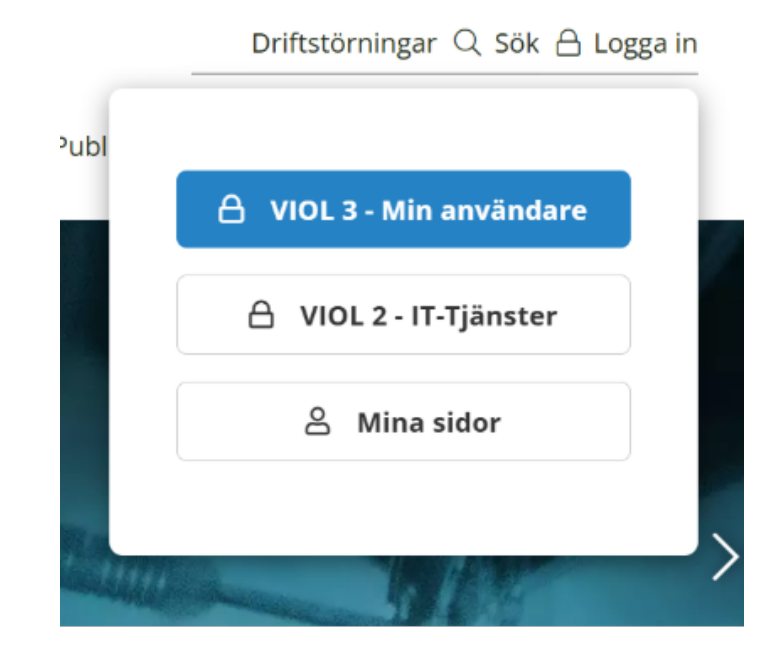

3. Ange e-postadress och klicka på "Nästa".

## Logga in eller Skapa konto

Ange din epostadress för att logga in – eller så hjälper vi dig att skapa ett konto om du är ny här!

### Epostadress

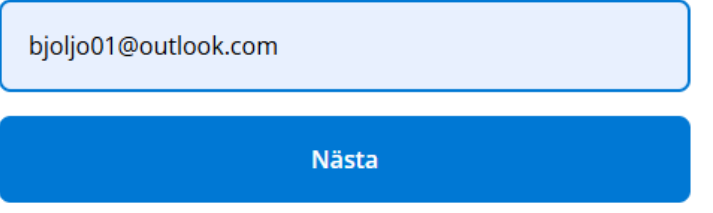

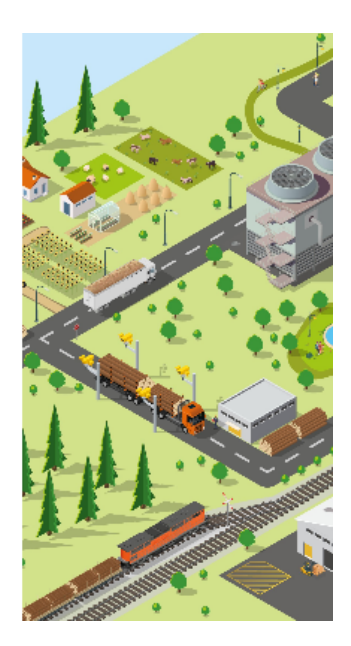

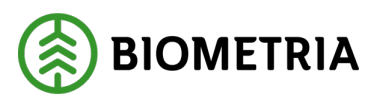

4. Har du inte loggat in med din e-postadress tidigare ges du möjlighet att skapa ett konto. Klicka på **"Skapa konto".** 

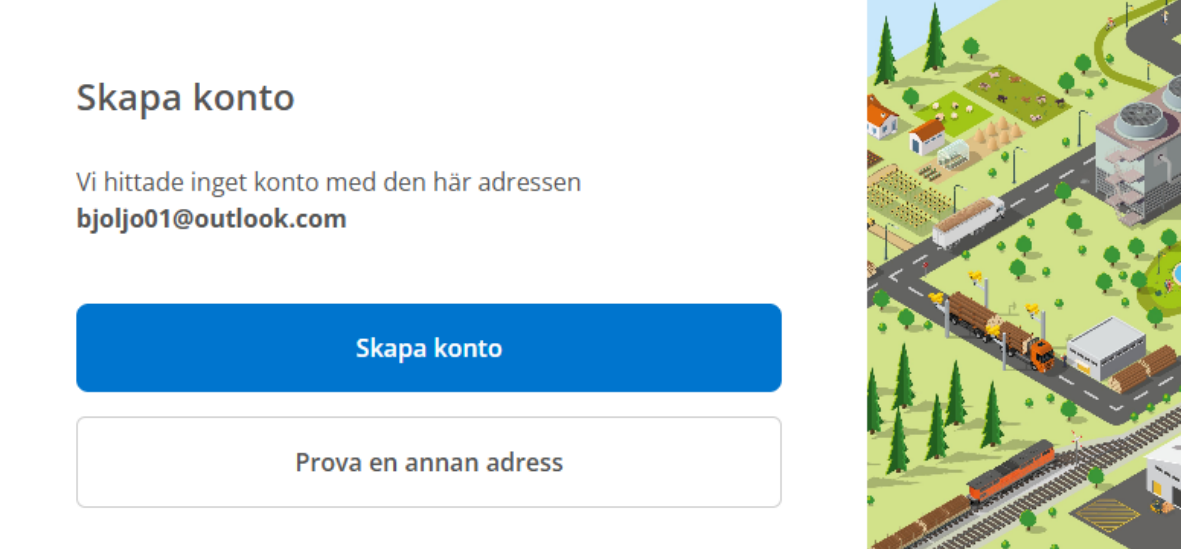

Om du inte har ett Microsoft - eller Google-konto uppmanas du att Microsoft-aktivera din e-postadress. Gå till rubriken <u>Microsoftaktivering Krävs</u> på sid 9.

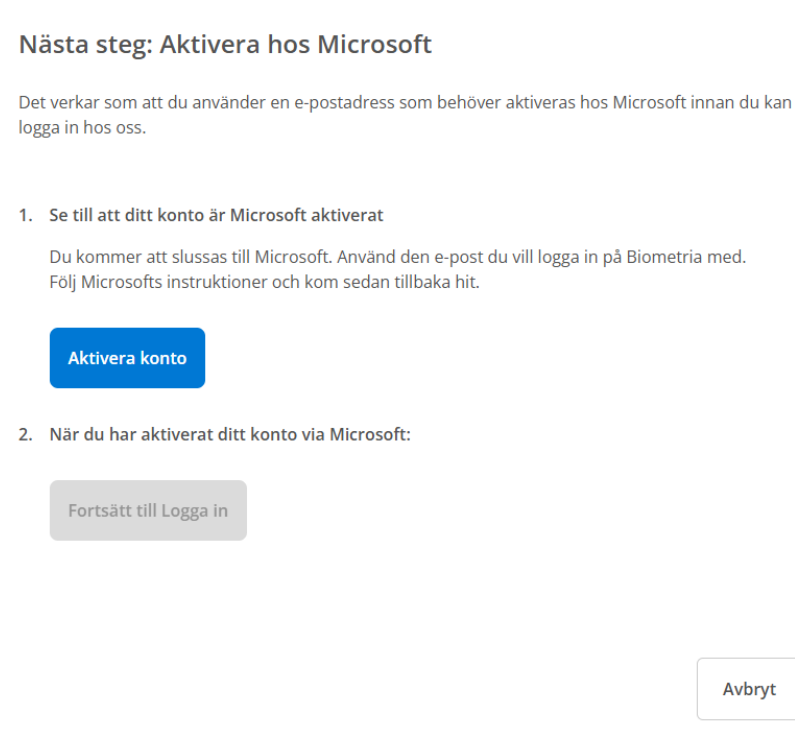

Får du inte denna uppmaning fortsätter du på nästa steg.

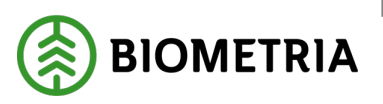

2025-04-03

5. Ange ditt lösenord

Är du inloggad med ditt konto i webbläsaren hoppas detta steg över automatiskt.

Beroende på kontotyp så kan inloggningen se olika ut. Du kan behöva tvåstegsverifiera dig.

A. Microsoftkonto

Ange ditt lösenord för ditt Microsoft-konto och klicka "Logga in".

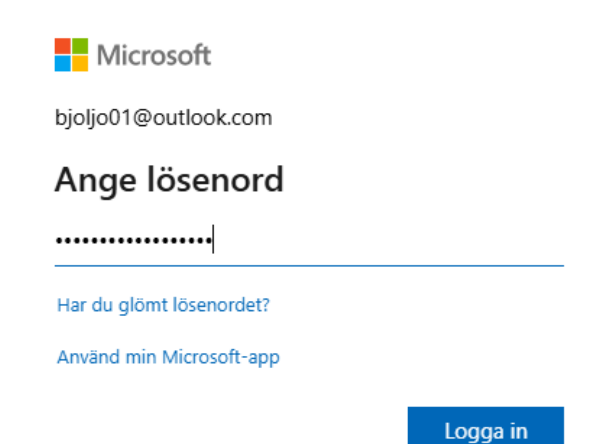

B. Google-konto

Ange e-post hos Google.

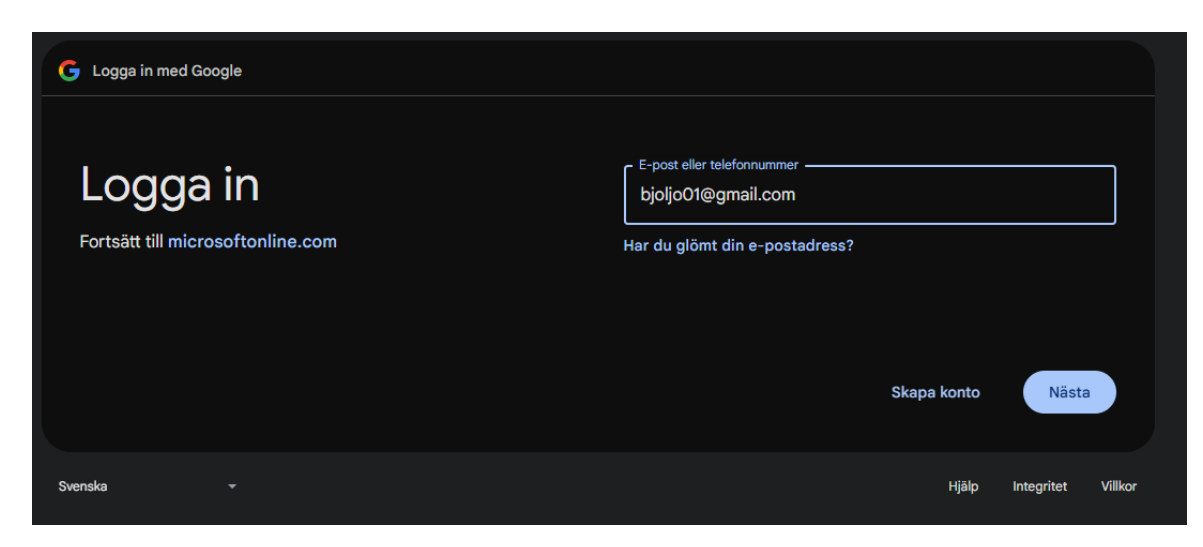

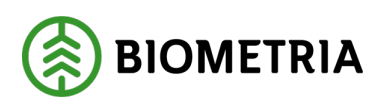

2025-04-03

Ange ditt lösenord för ditt Google-konto.

| G Logga in med Google               |                                |
|-------------------------------------|--------------------------------|
| Välkommen<br>(2) bjoljo01@gmail.com | Ange ditt lösenord             |
|                                     | Jag har glömt lösenordet Nästa |
| Svenska -                           | Hjälp Integritet Villkor       |

6. Tvåstegsverifiering

Säkerställ din identitet genom att tvåstegsverifiera.

Har du inte tvåstegsverifiering aktiverat på ditt konto uppmanas du att aktivera det. Behöver du hjälp med det kan du följa instruktionen som finns på Biometrias hemsida: <u>Handböcker och Instruktioner - Biometria</u> BIOMETRIA

### 2025-04-03

7. "Acceptera" Begärda behörigheter.

| BIOMETRI                                                                                                    | A      |           |  |  |
|----------------------------------------------------------------------------------------------------|--------|-----------|--|--|
| bjoljo01@storaskogsbolaget.se                                                                                                    |        |           |  |  |
| Behörigheter som begärts av:                                                                                                    |        |           |  |  |
| SDC-VMF<br>sdcekfor.onmicrosoft.com                                                                                                    |        |           |  |  |
| Genom att acceptera tillåter du att den här<br>organisationen:                                                                                                    |        |           |  |  |
| ✓ Ta emot dina profile                                                                                                    | data   |           |  |  |
| ✓ Samla in och logga din aktivitet                                                                                                    |        |           |  |  |
| $\checkmark$ Använd dina profildata och aktivitetsdata                                                                                                    |        |           |  |  |
| Du bör endast acceptera om du litar på SDC-VMF. Läs<br>sekretesspolicyn för SDC-VMF. Du kan uppdatera de här<br>behörigheterna på<br>https://myaccount.microsoft.com/organizations.<br>Läs mer |        |           |  |  |
| Den här resursen delas inte av Microsoft.                                                                                                    |        |           |  |  |
|                                                                                                    | Avbryt | Acceptera |  |  |

8. Se ditt Konto

Du kan nu surfa till Mina sidor, VIOL 3 produktionsmiljö, "Min användare" och se din användare.

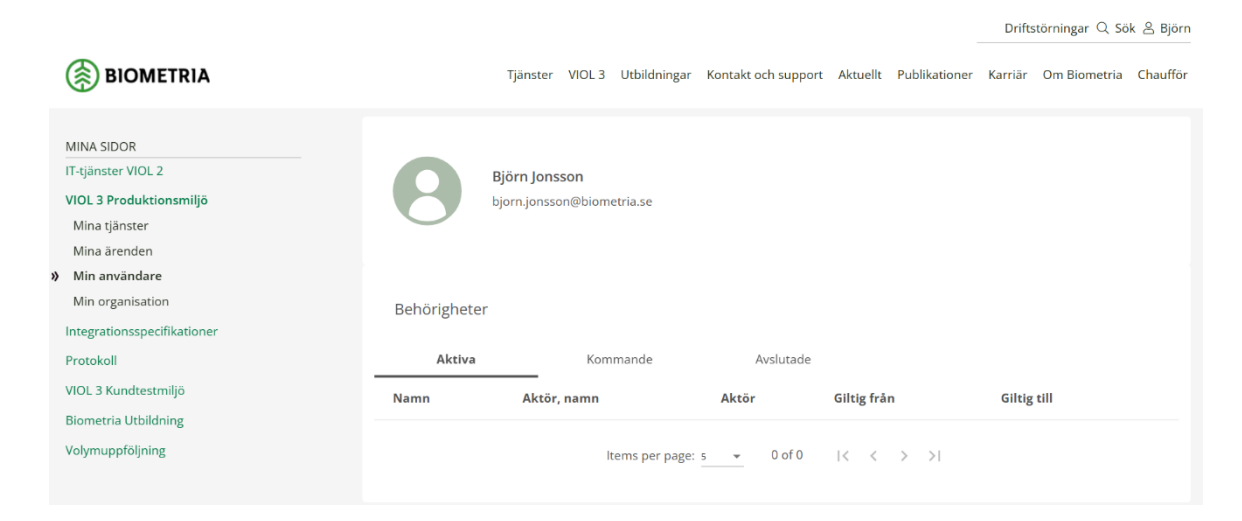

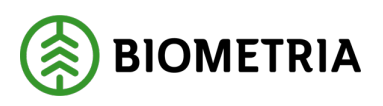

2025-04-03

## Microsoftaktivering krävs

Om du inte har ett Microsoft- eller Google-konto uppmanas du att Microsoftaktivera din e-postadress. Microsoft-aktivering innebär att du skapar ett lösenord hos Microsoft som kan användas för att logga in hos Biometria.

1. Klicka på "Aktivera konto" en ny flik öppnas i din webbläsare.

| Nästa steg: Aktivera hos Microsoft |                                                                                                    |  |  |
|------------------------------------|----------------------------------------------------------------------------------------------------|--|--|
| De<br>log                          | t verkar som att du använder en e-postadress som behöver aktiveras hos Microsoft innan du kan<br>ga in hos oss.                                                           |  |  |
| 1.                                 | Se till att ditt konto är Microsoft aktiverat                                                                                                    |  |  |
|                                    | Du kommer att slussas till Microsoft. Använd den e-post du vill logga in på Biometria med.<br>Följ Microsofts instruktioner och kom sedan tillbaka hit.<br>Aktivera konto |  |  |
| 2.                                 | När du har aktiverat ditt konto via Microsoft:                                                                                                    |  |  |
|                                    | Fortsätt till Logga in                                                                                                    |  |  |

Avbryt

2. Skapa konto

Klicka på "Nästa".

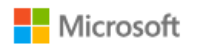

### Skapa konto

Det verkar som om du inte har något konto hos oss. Vi skapar ett åt dig med **bjoljo01@mail.com**.

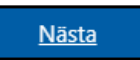

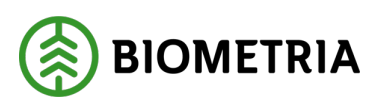

2025-04-03

3. Ange ett nytt lösenord för det Microsoft-aktiverade kontot.

Detta lösenord ändrar **inte** det lösenord som du normalt använder för din epost.

Detta Lösenord ska användas när du använder VIOL 3-tjänster.

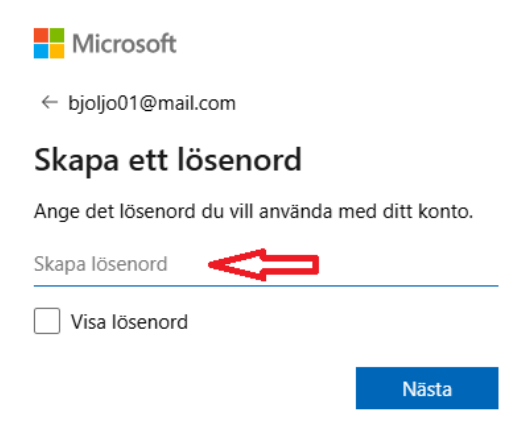

4. Ange för och efternamn.

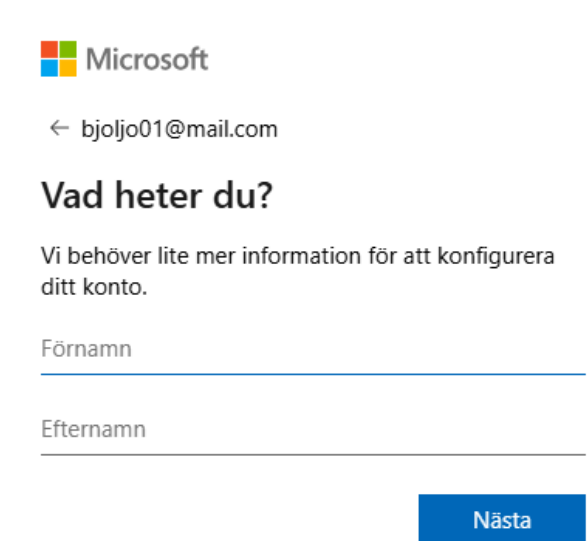

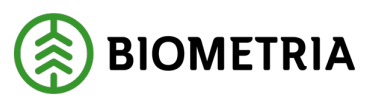

2025-04-03

5. Ange födelsedatum. Klicka på "Nästa".

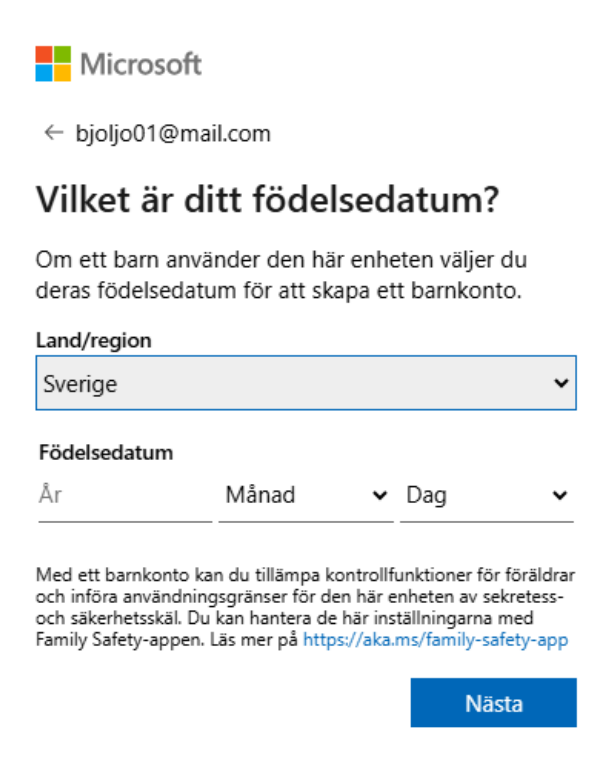

6. Ange den kod som mejlats till din vanliga e-postadress.

Nu ska du fått ett mejl liknande detta:

Microsoft-konto

## Verifiera din e-postadress

För att kunna slutföra konfigurationen av ditt Microsoft-konto måste vi försäkra oss om att den här e-postadressen verkligen är din.

Verifiera din e-postadress genom att välja den här säkerhetskoden: 887140

Om du inte begärde den här koden kan du ignorera det här e-postmeddelandet. Det är möjligt att en annan användare skrev din e-postadress av misstag.

Tack! Microsoft-kontoteamet

Sekretesspolicy

Microsoft Corporation, One Microsoft Way, Redmond, WA 98052

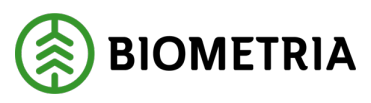

2025-04-03

### Ange koden från mejlet

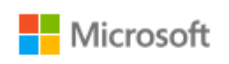

← bjoljo01@mail.com

## Verifiera e-post

Ange koden som vi skickade till **bjoljo01@mail.com**. Om du inte fått e-postmeddelandet, så kontrollera mappen för skräppost eller försök igen.

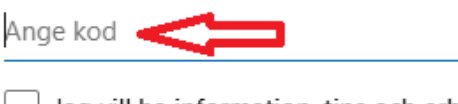

Jag vill ha information, tips och erbjudanden om Azure och andra Microsoft-produkter och tjänster.

Om du väljer Nästa godkänner du Villkor för Microsoft-tjänster och policyn för sekretess och cookies.

Nästa

7. Besegra robotarna

Klicka på "Lös pusslet".

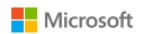

← bjoljo01@mail.com

### Hjälp oss att besegra robotarna

| Var god lös denna gåta så vi vet att du är<br>en verklig människa |   |
|-------------------------------------------------------------------|---|
|                                                                   |   |
| Lös<br>pusslet                                                    | ļ |
|                                                                   |   |
|                                                                   |   |

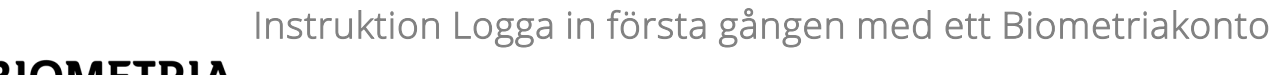

BIOMETRIA

8. Lös pusslet.

Pussel från Microsoft kan se olika ut och vara i upp till 10 olika steg. Nedan finns ett exempel där du ska använda pilar för att rotera ett objekt åt samma håll som handen pekar.

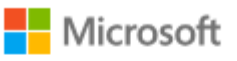

← bjoljo01@mail.com

## Hjälp oss att besegra robotarna

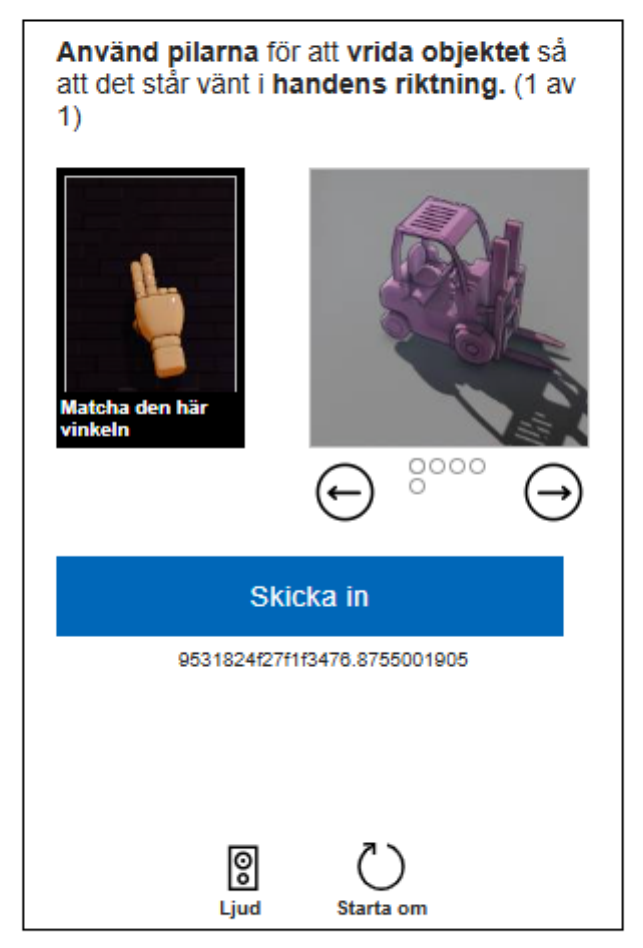

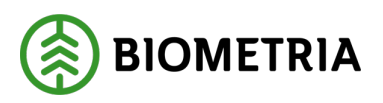

9. När du besegrat robotarna visas detta meddelande och du skickas vidare till Microsoft.

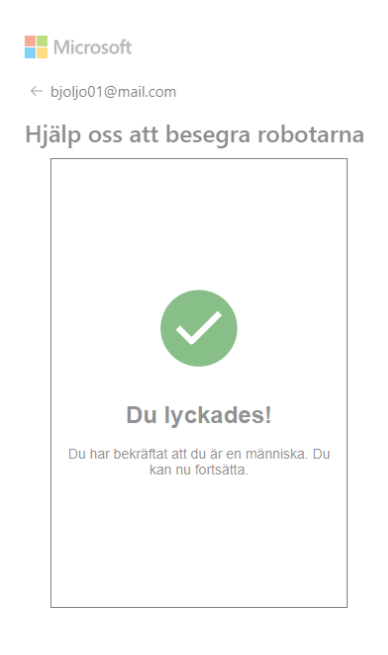

10. När Microsoftaktiveringen är klar visas information om ditt konto.

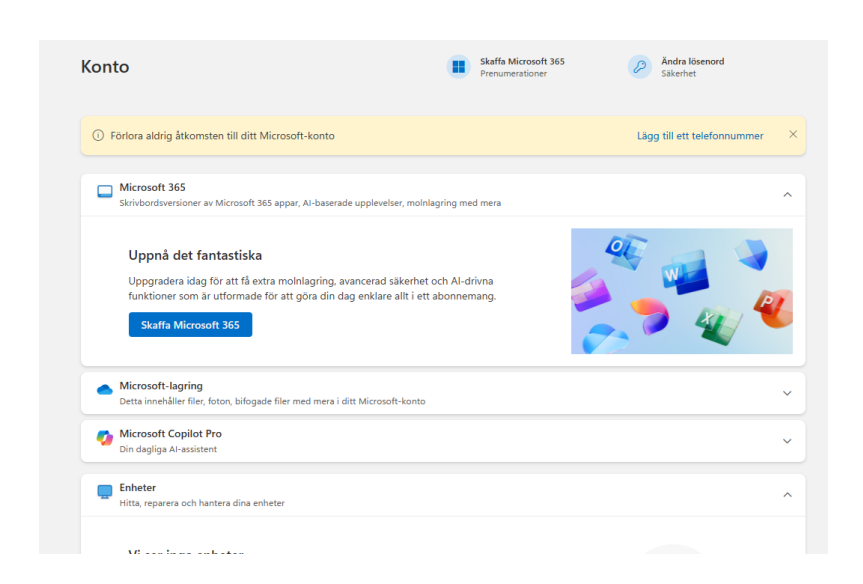

11. Du kan nu stänga denna flik och återvända till Biometria-inloggningen.

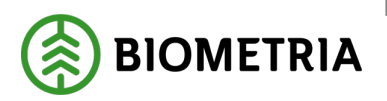

#### 2025-04-03

### 12. Fortsätt Logga in

### Klicka på **"Fortsätt till Logga in"** och hoppa till <u>steg 5</u> på sida 5.

### Nästa steg: Aktivera hos Microsoft

Det verkar som att du använder en e-postadress som behöver aktiveras hos Microsoft innan du kan logga in hos oss.

#### 1. Se till att ditt konto är Microsoft aktiverat

Du kommer att slussas till Microsoft. Använd den e-post du vill logga in på Biometria med. Följ Microsofts instruktioner och kom sedan tillbaka hit.

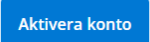

2. När du har aktiverat ditt konto via Microsoft:

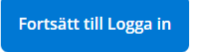

Avbryt